Beyond Machine Vision Solution

FAINSTEC Manual

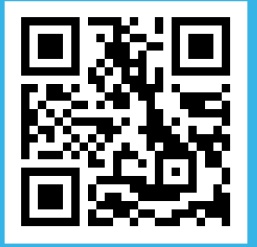

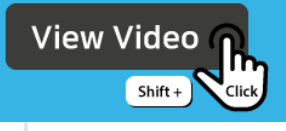

## White Balance 설정 방법

StViewer

v1.1.2

White Balance 파라미터 확인

▶ StViewer를 운영체제 비트에 맞게 실행합니다.

▶ 우측의 파라미터 목록에서 Remote Device -> Analog Control의 Balance White Auto 파라미터를 확인합니다.

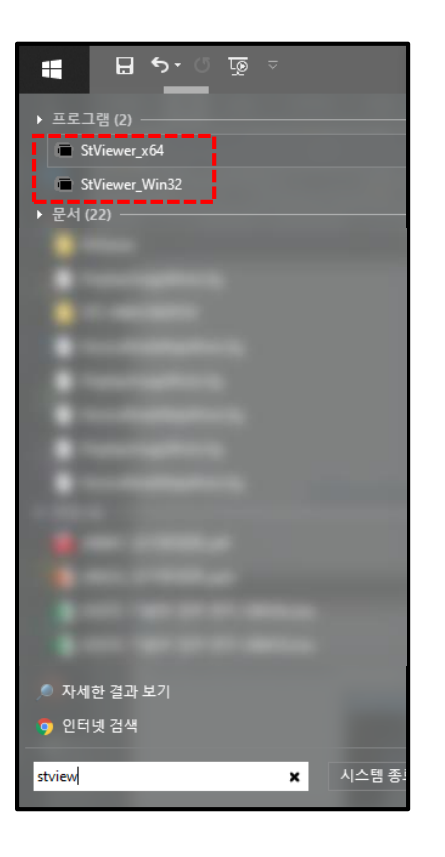

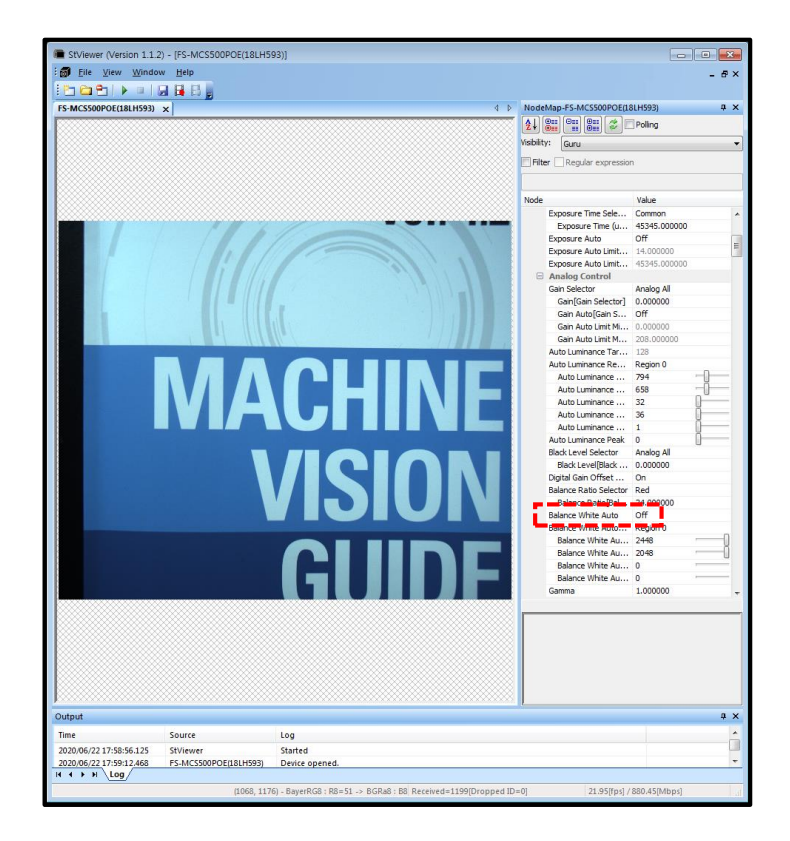

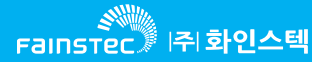

## White Balance 사용방법

- ▶카메라의 FOV를 커버 하는 크기의 하얀색 물체를 준비합니다.(A4용지 등.)
- ▶ StViewer를 실행하여 Balance White Auto의 값을 Once로 변경 합니다.
- ▶ Balance White Auto의 값을 다시 off로 변경하시면 설정된 Balance White값이 유지 됩니다.

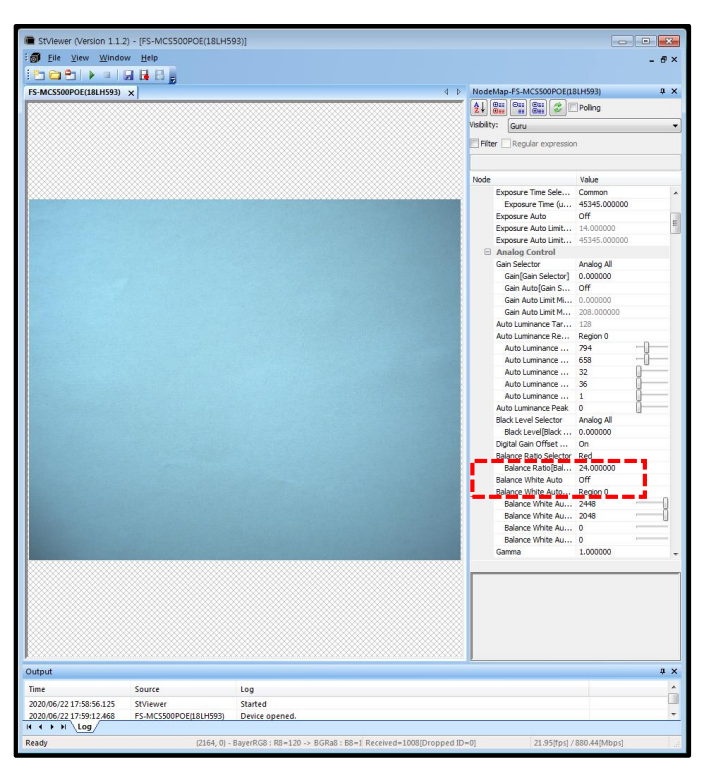

▶ Balance White Auto – Once 적용 전

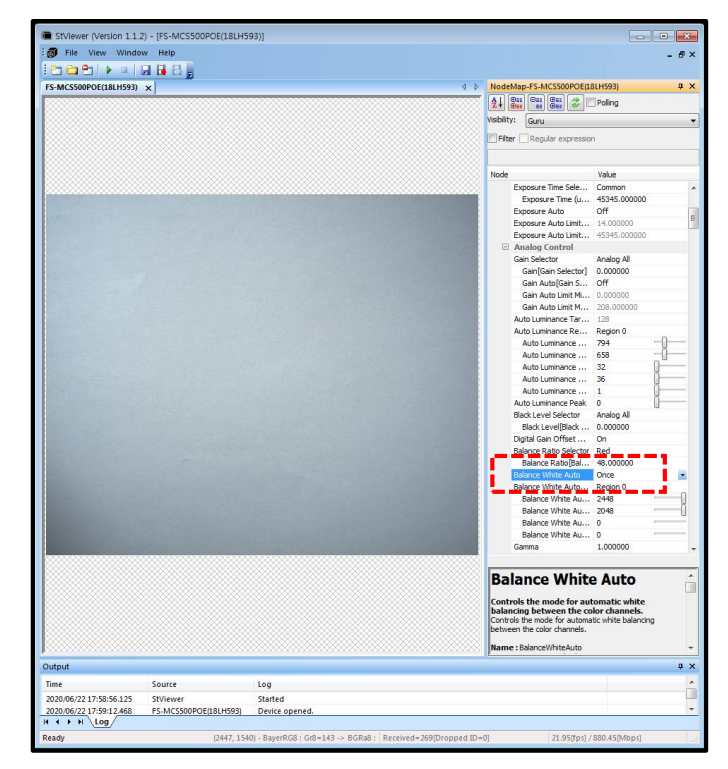

▶ Balance White Auto – Once 적용 후

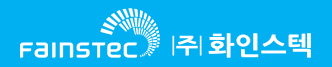

## White Balance 예시

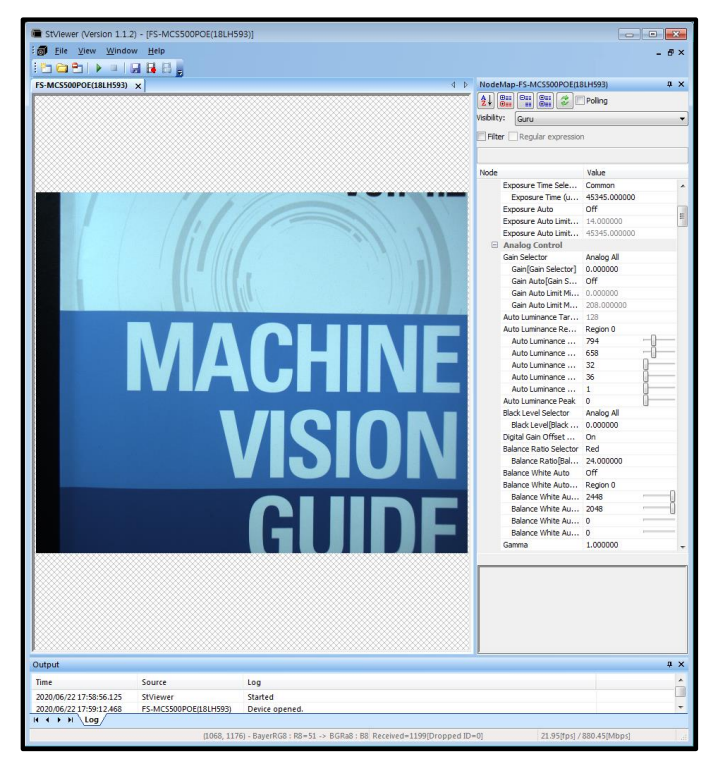

▶ Balance White Auto – Once 적용 전

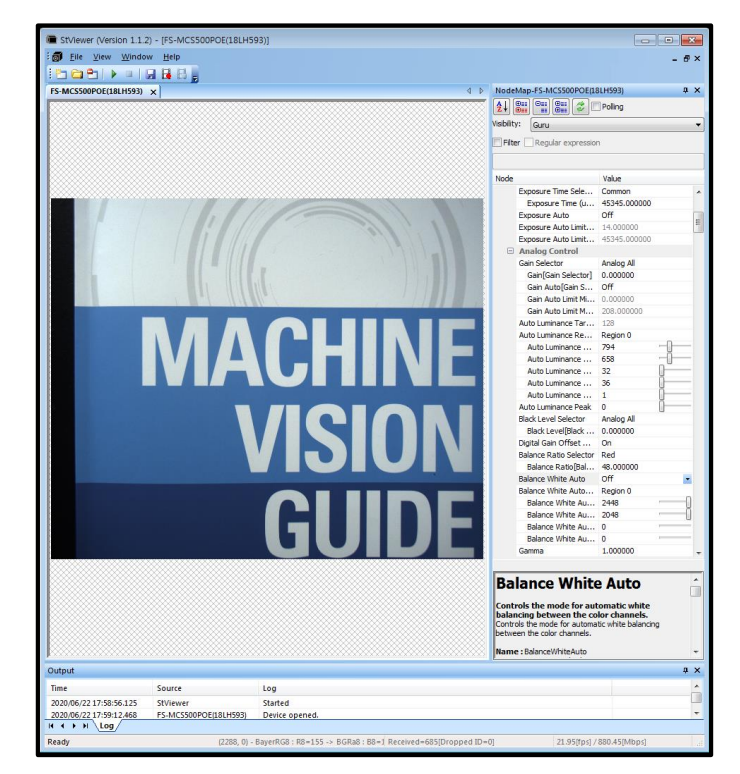

▶ Balance White Auto – Once 적용 후

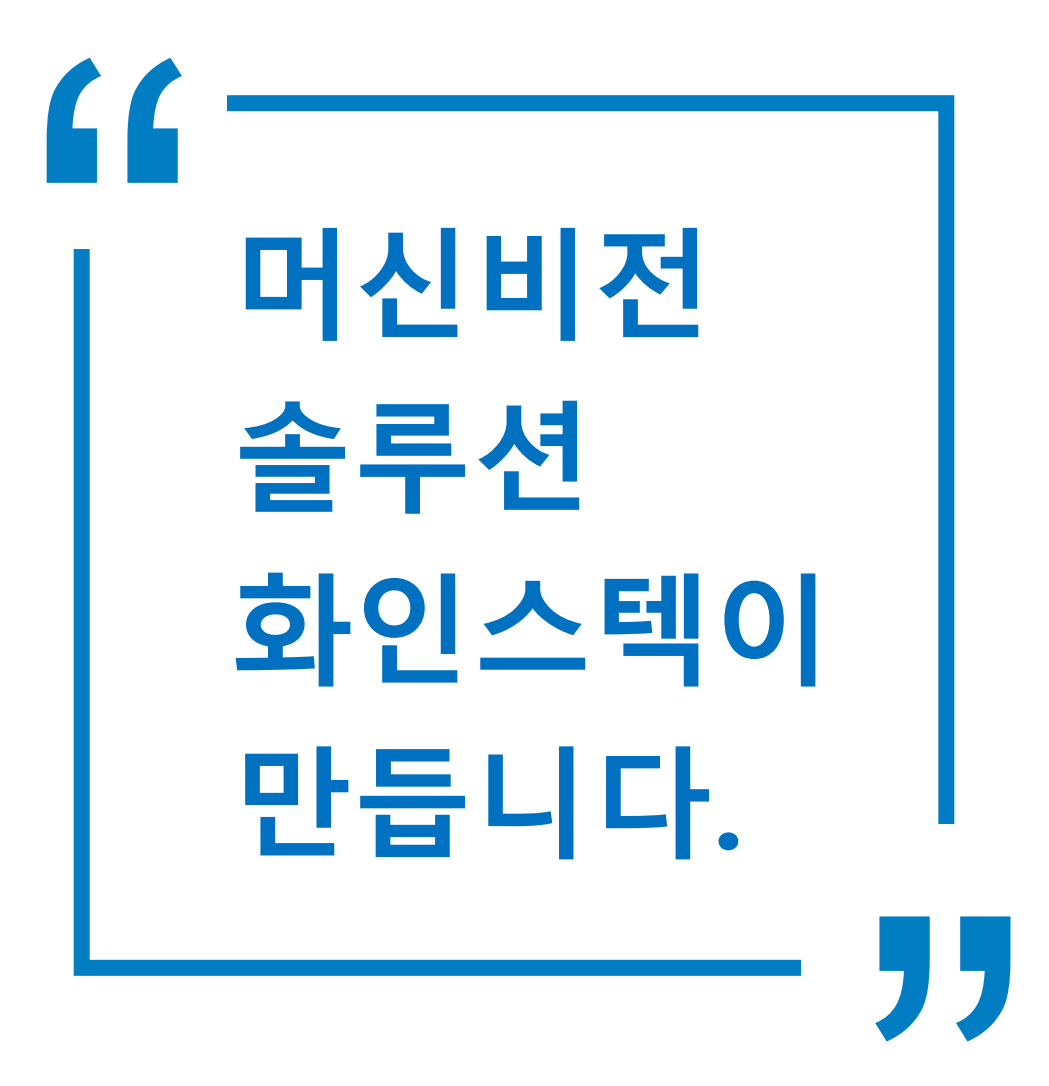

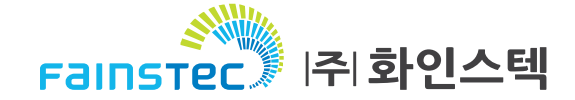